# MEMBER BUSINESS FEEDING SOLUTIONS AMERICA

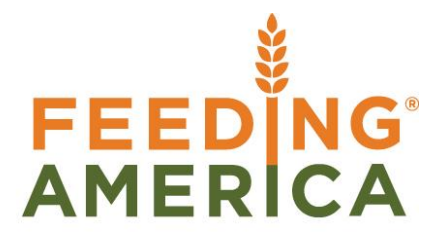

# **Cancelled Agency Orders**

Owner of this document is: Scott Wiacek - swiacek@feedingamerica.org

#### Purpose of this document

The purpose of this document is to outline the workflow process for cancelling and archiving Agency Orders.

Copyright © Feeding America 2014, All Rights Reserved.

This document may be printed and reproduced only by Feeding America and member organizations.

# Table of Contents

| PURPOSE          | . 3 |
|------------------|-----|
| GENERAL WORKFLOW | . 3 |
| RELATED TOPICS   | . 8 |

## Purpose

The Cancel Agency Order process provides the ability to delete Open Agency Orders that will not be fulfilled, recording an image of the deleted Agency Order along with a user defined/selected Reason Code. Using the archived Agency Order functionality will provide the user the ability to view deleted orders and the reason for deletion. The purpose of this document is to outline the workflow process for cancelling Agency Orders.

All of the restrictions for deletion of open agency orders will still apply. If deletion of the agency order is prohibited for any reason, this process will also respect those restrictions and not allow the cancellation of open agency order. See Agency Order Overview and Agency Express 3 Managing Web Orders for more information.

*Ceres Object release 4.00.00 is required for the functionality described in this document.* 

## **General Workflow**

1. **Setup** - The process of canceling an Agency Order will attempt to email the Agency notifying them of cancellation. The email address used for this notification is found on the Communication FastTab of the Agency Card. It does not send to the associated Shopper.

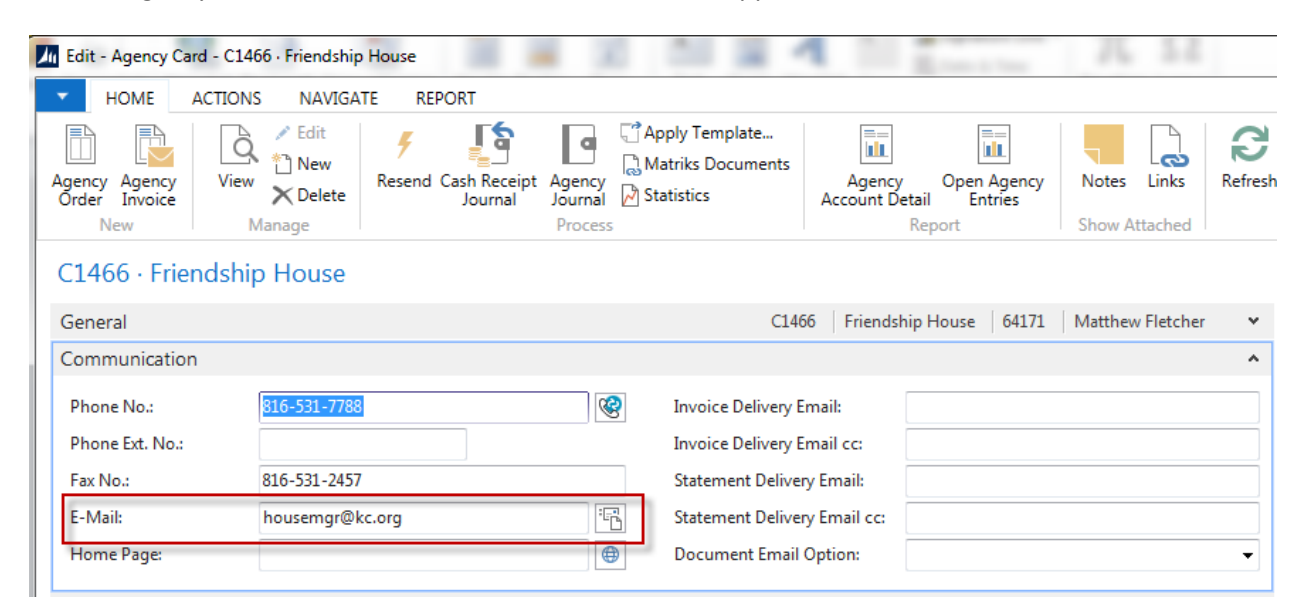

2. **Agency Order** – Two new fields have been added to the Agency Order called Cancel Order and Reason Code. The Reason Code will be selected from a list of valid Codes.

|                      | NAVIGATE                    | PEDOPT                                                      |                     |                   |        |                                |                                     |        |
|----------------------|-----------------------------|-------------------------------------------------------------|---------------------|-------------------|--------|--------------------------------|-------------------------------------|--------|
| View X<br>Manage     | ET E-mail<br>Print CRelease | Copy Document.<br>Create Inventory<br>Statistics<br>Process | <br>Put-away / Pick | ြို့ Matriks Doc  | uments | H Order Co<br>Picking L<br>Rep | onfirmation<br>ist by Order<br>port | Show a |
| General              | ship House                  |                                                             |                     | AO-00488 C        | 1466 8 | /14/2014                       | Released                            | ~      |
| Lines                |                             |                                                             |                     |                   |        |                                | 1                                   | ~      |
| Invoicing            |                             |                                                             |                     |                   |        |                                |                                     | ^      |
| Bill-to Agency No.:  | C1466                       | •                                                           | Due Date:           |                   | 8/1    | 4/2014                         | •                                   |        |
| Bill-to Contact No.: |                             | •                                                           | Payment Di          | scount %:         |        |                                |                                     | 0      |
| Name:                | Friendship Hou              | se                                                          | Pmt. Discou         | unt Date:         |        |                                | •                                   |        |
| Address:             | Post Office Box             | 10025                                                       | Payment M           | ethod Code:       |        |                                | •                                   |        |
| City:                | Kansas City                 | •                                                           | Tax Liable:         |                   |        |                                |                                     |        |
| State:               | MO                          |                                                             | Tax Area Co         | ode:              |        |                                |                                     | -      |
| ZIP Code:            | 64171                       | •                                                           | Cancel Ord          | er:               |        |                                |                                     |        |
| Contact:             | Matthew Fletch              | er                                                          | Reason Cod          | le:               |        |                                | •                                   |        |
| Department Code:     | 100                         | •                                                           | Grant No.:          |                   |        |                                |                                     | •      |
| Project Code:        |                             | •                                                           | Direct Debit        | Mandate ID:       |        |                                |                                     | •      |
| Payment Terms Code:  |                             | •                                                           | Credit Card         | No.:              |        |                                |                                     | •      |
|                      |                             |                                                             | Cr. Card Nu         | mber (Last 4 Digi | ts):   |                                |                                     |        |

3. To initiate the process of cancelling the Agency Order, select a Reason Code.

| Tax Area Code:                   |          | •                                    | Agency L    |
|----------------------------------|----------|--------------------------------------|-------------|
| Cancel Order:                    |          |                                      | Item No :   |
| Reason Code:                     | CMR6     | •                                    | Substitutio |
| Grant No.:                       | Co       | Description                          | - e         |
| Direct Debit Mandate ID:         | T ^      |                                      |             |
| Credit Card No.:                 | CMR4     | Customer received shoppi             | ng flo 🔲    |
| Cr. Card Number (Last 4 Digits): | CMR5     | Customer picked up produ             | uct fro     |
|                                  | CMR6     | Agency refused product/c             | ancell      |
|                                  | CMR7     | Processed from wrong dis             | trib ct     |
|                                  | CMR8     | Product was for Mobile Pa            | ntry        |
|                                  | CMR9     | Test order invoiced                  |             |
|                                  | CONSOL   | Consolidate Pallets                  | -           |
|                                  | New Adva | anced <b>T</b> Set as default filter | column 🔡    |

- 4. In this example, a Reason Code CMR6 was selected denoting the Agency has refused the product.
- 5. Next click the Cancel Order check box to indicate that you wish to initiate the Agency Order Cancellation process.

| Cancel Order: |      |   |
|---------------|------|---|
| Reason Code:  | CMAN | • |

6. A dialog box will appear asking you to confirm your decision to cancel the Agency Order. Select Yes if you wish to continue with the Agency Order cancellation process. Select No if you have made an error or do not wish to abort the Agency Order cancellation process for any reason.

This is the last chance to cancel the process. Selecting Yes will perform the appropriate database checks to ensure that deletion is allowed, and if there are no restrictions prohibiting deletion, the order will be cancelled.

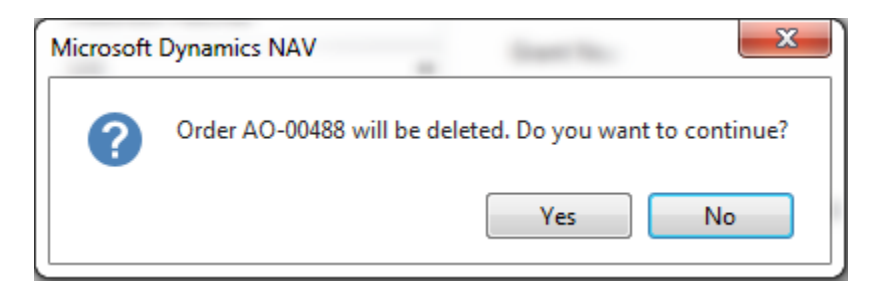

7. Below is an example of a restriction that may occur stopping the cancellation of the Agency Order. Agency Order deletion is not allowed if there are outstanding warehouse documents pending against the Agency Order. In below example, there outstanding inventory pick documents open which results in an error message. It will be necessary to clear any restrictions before continuing with the cancellation process.

| AO-00488 · Friendship House                                               |                                                        |   |
|---------------------------------------------------------------------------|--------------------------------------------------------|---|
| 8 The Agency Document Line cannot be deleted when a related Warehouse Act | tivity Line exists. (Select Refresh to discard errors) |   |
| General                                                                   | AO-00488 C1466 8/14/2014 Released                      | ٠ |
|                                                                           |                                                        |   |

8. Clear the restrictions and proceed with the cancellation process. Click the Cancel Order check box and select Yes to continue.

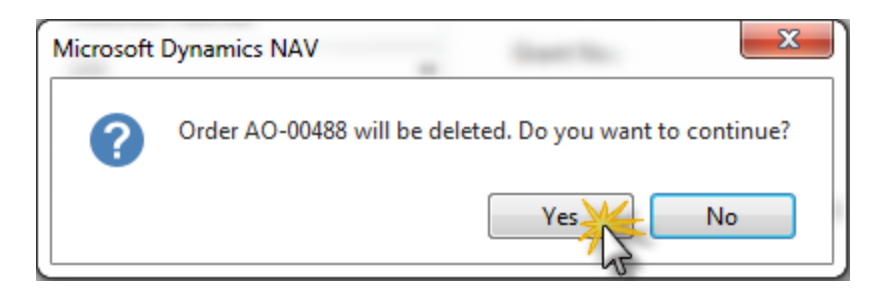

9. After clicking Yes in the confirmation dialog box the process begins. Two additional dialog boxes will display asking if you wish to print documents for the shipping document and an invoice for audit trail purposes. Printing these documents is optional to the process. Choose the appropriate answers in accordance with your food bank's defined business process rules.

| Microsoft | Dynamics NAV                               |
|-----------|--------------------------------------------|
| ?         | Do you want to print shipment AO-00488-1S? |
|           | Yes No                                     |
| Microsoft | Dynamics NAV                               |
| 0         | Do you want to print invoice AO-00488-1?   |
|           | Yes No                                     |

10. At this point, the latest version of the Agency Order has been archived and the Agency Order has been cancelled. If the Agency email address was valid, an email notifying the Agency of the order cancellation has been sent. Below is an example of the email received.

#### Sales Order AO-00488 has been cancelled.

Finance Company <williamh@esopro.com> Sent: Thu 8/14/2014 3:06 PM To: William W. Hart

Sales Order AO-00488 has been cancelled.

11. To view archived agency order documents go to Departments → Agencies & Receivables → Archive and then select Agency Order Archives. A list of archived orders will be displayed. Select the correct Order and double-click on it to open the archived document.

### Agency Order Archives •

| Versi<br>No. | * | Date<br>Archived | Time<br>Archived | Archived<br>By | Inter<br>Exist | Sell-to<br>Agency<br>No. | Sell-to Agency Name  | External<br>Document<br>No. | Sell-to Contact   | Sell-to ZIP<br>Code |
|--------------|---|------------------|------------------|----------------|----------------|--------------------------|----------------------|-----------------------------|-------------------|---------------------|
|              | 2 | 8/13/2014        | 4:18:36.577      | SWPROS\        |                | C1423                    | Mirror Inc.          |                             | Richard Gilchrist | 66605               |
|              | 1 | 8/11/2014        | 10:09:21.70      | KJK            |                | B0310                    | Newhouse, Inc.       |                             | Bea Lynn Tucker   |                     |
|              | 2 | 8/13/2014        | 4:18:36.617      | SWPROS\        |                | B0310                    | Newhouse, Inc.       |                             | Bea Lynn Tucker   |                     |
|              | 1 | 8/11/2014        | 10:09:21.73      | KJK            |                | C0702                    | Benilde Hall Program |                             | Larry Thomas      | 64127               |
|              | 2 | 8/13/2014        | 4:18:36.650      | SWPROS\        |                | C0702                    | Benilde Hall Program |                             | Larry Thomas      | 64127               |
|              | 1 | 8/11/2014        | 10:09:21.75      | KJK            |                | B0310                    | Newhouse, Inc.       |                             | Bea Lynn Tucker   |                     |
|              | 2 | 8/13/2014        | 4:18:36.853      | SWPROS\        |                | B0310                    | Newhouse, Inc.       |                             | Bea Lynn Tucker   |                     |
|              | 1 | 8/11/2014        | 10:09:21.78      | KJK            |                | B0310                    | Newhouse, Inc.       |                             | Bea Lynn Tucker   |                     |
|              | 2 | 8/13/2014        | 4:18:36.890      | SWPROS\        |                | B0310                    | Newhouse, Inc.       |                             | Bea Lynn Tucker   |                     |
|              | 1 | 8/11/2014        | 10:09:21.80      | KJK            |                | C0702                    | Benilde Hall Program |                             | Larry Thomas      | 64127               |
|              | 2 | 8/13/2014        | 4:18:36.910      | SWPROS\        |                | C0702                    | Benilde Hall Program |                             | Larry Thomas      | 64127               |
|              | 1 | 8/11/2014        | 10:09:21.82      | KJK            |                | C1423                    | Mirror Inc.          |                             | Richard Gilchrist | 66605               |
|              | 2 | 8/13/2014        | 4:18:36.930      | SWPROS\        |                | C1423                    | Mirror Inc.          |                             | Richard Gilchrist | 66605               |
|              | 1 | 8/11/2014        | 5:40:27.240      | WWH            |                | A-WWH-1                  | Basic Agency         |                             |                   | 91589               |
|              | 2 | 8/13/2014        | 4:18:36.973      | SWPROS\        |                | A-WWH-1                  | Basic Agency         |                             |                   | 91589               |
|              | 1 | 8/13/2014        | 4:18:36.993      | SWPROS\        |                | A-WWH-1                  | Basic Agency         |                             |                   | 91589               |
|              | 1 | 8/13/2014        | 8:43:34.140      | DCC            |                | B0310                    | Newhouse, Inc.       |                             | Bea Lynn Tucker   |                     |
|              | 1 | 8/13/2014        | 8:44:32.957      | DCC            |                | B0310                    | Newhouse, Inc.       |                             | Bea Lynn Tucker   |                     |
|              | 1 | 8/13/2014        | 4:18:37.017      | SWPROS\        |                | B0310                    | Newhouse, Inc.       |                             | Bea Lynn Tucker   |                     |
|              | 2 | 8/13/2014        | 6:46:09.823      | KJK            |                | B0310                    | Newhouse, Inc.       |                             | Bea Lynn Tucker   |                     |
|              | 1 | 8/14/2014        | 12:54:14.69      | KJK            |                | C1423                    | Mirror Inc.          |                             | Richard Gilchrist | 66605               |
|              | 1 | 8/14/2014        | 3:05:33.243      | WWH            |                | C1466                    | Friendship House     |                             | Matthew Fletcher  | 64171               |

12. Below is an example of the cancelled Agency Order. Note the Reason Code is displayed on the General FastTab.

#### AO-00488 · Friendship House · 1

| No.:                    | AO-00488                | Posting Date:                                | 8/14/2014                                               |
|-------------------------|-------------------------|----------------------------------------------|---------------------------------------------------------|
| Sell-to Agency No.:     | C1466                   | ✓ Order Date:                                | 8/14/2014                                               |
| Sell-to Contact No.:    |                         | ✓ Document Date:                             | 8/14/2014                                               |
| Sell-to Agency Name:    | Friendship House        | Requested Delivery Date:                     |                                                         |
| Sell-to Address:        | Post Office Box 10025   | Promised Delivery Date:                      |                                                         |
| Sell-to Address 2:      |                         | External Document No.:                       |                                                         |
| Sell-to City:           | Kansas City             | <ul> <li>Responsible person Code:</li> </ul> | •                                                       |
| Sell-to State / ZIP Cod | e: MO                   | Campaign No.:                                | •                                                       |
| Sell-to ZIP Code:       | 64171                   | ✓ Status:                                    | Released 👻                                              |
| Sell-to Contact:        | Matthew Fletcher        | Reason Code:                                 | CMR6 👻                                                  |
| Lines                   |                         |                                              | ** ^                                                    |
| 🔠 Line 🝷 🏙 Find         | Filter 🛛 🖳 Clear Filter |                                              |                                                         |
| Туре No                 | Description             | Location Quanti<br>Code                      | ty Unit of Tax Group Line Aı<br>Measure Code Ex<br>Code |
| Item 151                | 8 Diapers               | KAN                                          | 3 CASE                                                  |
|                         |                         |                                              |                                                         |
| •                       |                         |                                              | 4                                                       |
| Invoicing               |                         |                                              | *                                                       |
| Shipping                |                         |                                              | ~                                                       |
| Version                 |                         |                                              | ^                                                       |
|                         |                         |                                              |                                                         |
| Version No.:            | 1                       | Date Archived:                               | 8/14/2014                                               |

# **Related Topics:**

- 1. Agency Overview
- 2. Agency Order Overview
- 3. Agency Express Managing Web Orders